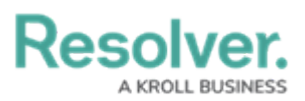

## Version 23.2ab Release Notes (Risk Management)

Last Modified on 11/15/2024 9:33 am EST

## Improvements

- We added a step-by-step Risk RM 5d Assess Risk form to help guide users through filling out the form.
- We adjusted the width of the Library Business Unit to 100% in the Risk Management application.
- We updated the Resolver logo on the Loss Event Portal to align with branding guidelines.
- Colored cells in the following tables have been changed to ovals.
  - Controls
  - Key Risk Indicators
  - Contributing Factors
  - Incident Types
- We moved the Control Owner field to the top of the Control GRC 2 Control Self-Assessment form.
- We removed the Confidential Portal Submissions link from the Lost Event RM 1 Portal Submissions form.
- The **Risk Delegate** field was added to Risk Assignment when a Risk is in the Assign Risk Owner state.
- Colored cells on the Risk Register RM Review form has been changed to ovals.
- When a user from the Risk Team opens a Business Unit, the Business Unit GRC Overview form will be displayed.
- The *Manage Assessments* tab on the Risk and Control library forms is now enabled by default.